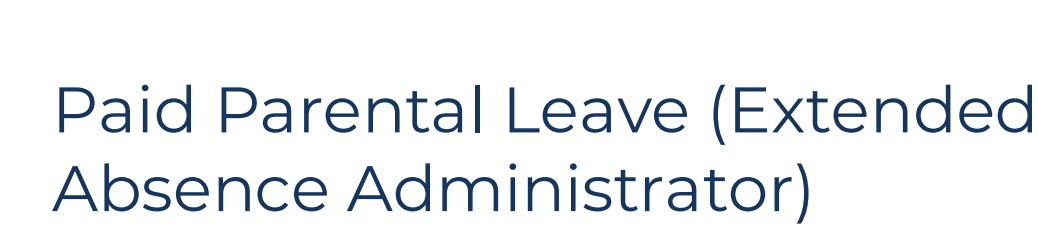

The Extended Absence Administrator will enter Paid Parental Leave requests on behalf of eligible employees into HR Links upon receipt of the following documents:

- Paid Parental Leave Request Form
- Agreement to Complete 12-Week Work Obligation •

Once approved, the employee will be able to enter a Paid Parental Leave Absence request in the system and utilize their eligible Paid Parental Leave balance (up to 480 hours per year). In the event the Extended Absence Administrator is entering more than 1 request for the same employee, they should enter the events in chronological order.

## **Enter Extended Absence Request**

1. From the Employee Self Service homepage, click on the NavBar-->Navigator-->Global Payroll & Absence Mgmt.

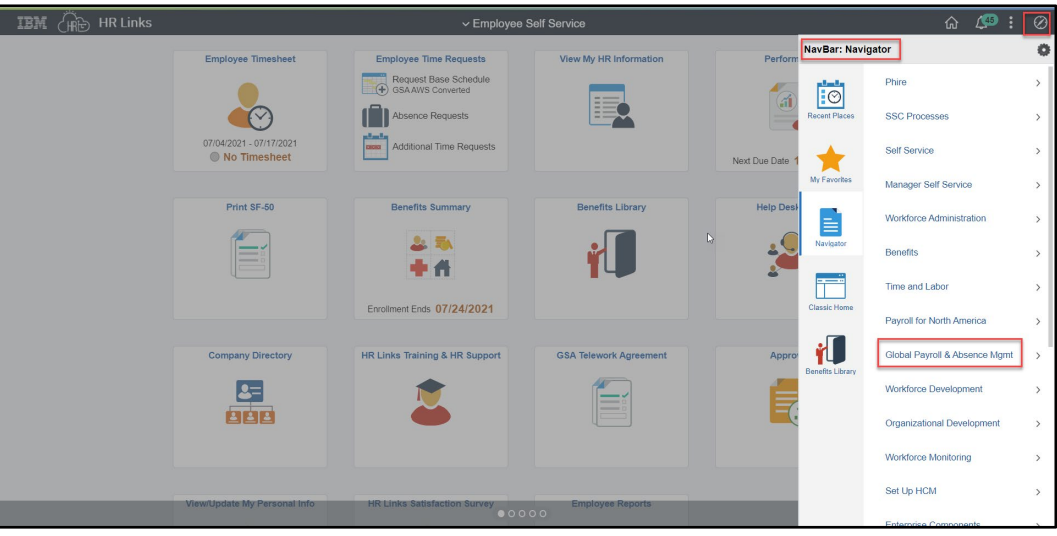

2. Select Payee Data, Select Maintain Absences.

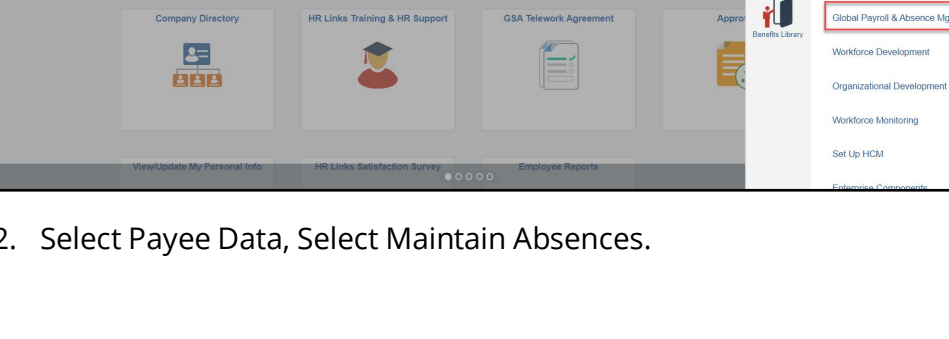

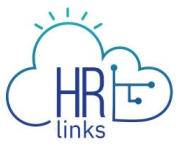

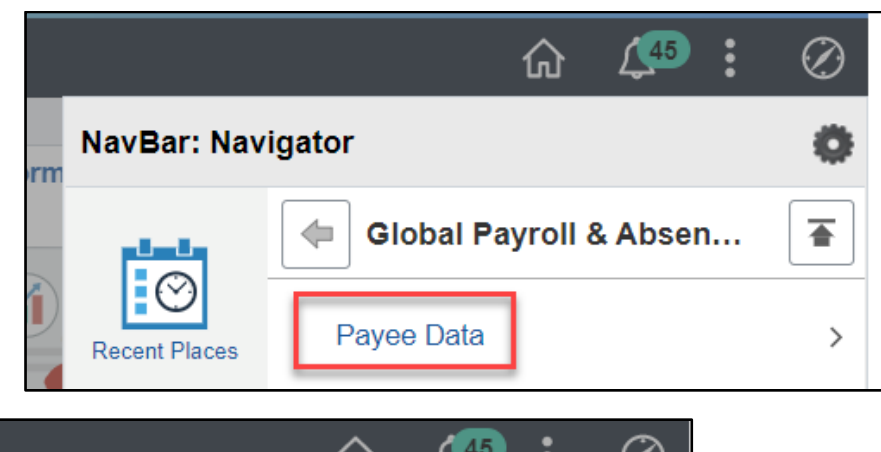

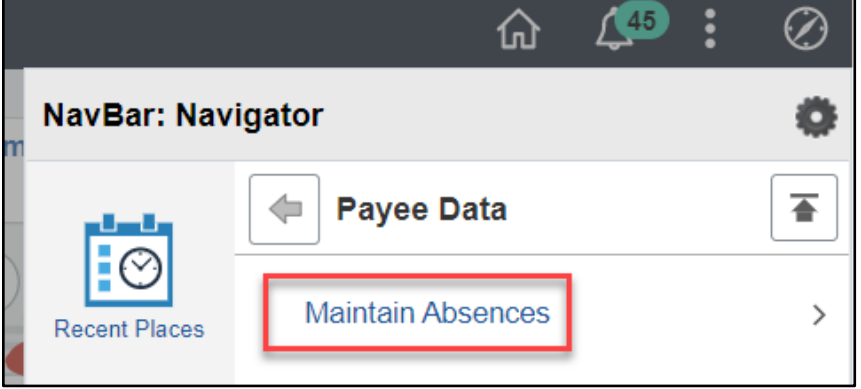

3. Select Request Extended Absence.

| m | NavBar: Nav   | igator                      | 0 |
|---|---------------|-----------------------------|---|
|   |               | Maintain Absences           |   |
| ) | Recent Places | Request Extended Absence    |   |
| 1 | My Favorites  | Administer Extended Absence |   |

4. On the Request Extended Absence page enter the information for the employee you are entering an extended absence request for. Select Search.

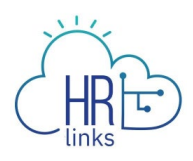

| Request Extended A             | Request Extended Absence                                                                      |  |  |  |  |  |  |  |  |
|--------------------------------|-----------------------------------------------------------------------------------------------|--|--|--|--|--|--|--|--|
| Enter any information you have | Enter any information you have and click Search. Leave fields blank for a list of all values. |  |  |  |  |  |  |  |  |
| Find an Existing Value         |                                                                                               |  |  |  |  |  |  |  |  |
| ▼Search Criteria               |                                                                                               |  |  |  |  |  |  |  |  |
| Empl ID                        | begins with 🐱                                                                                 |  |  |  |  |  |  |  |  |
| Empl Record                    | = •                                                                                           |  |  |  |  |  |  |  |  |
| Name                           | begins with 🐱                                                                                 |  |  |  |  |  |  |  |  |
| Last Name                      | begins with V                                                                                 |  |  |  |  |  |  |  |  |
| Second Last Name               | begins with 🗸                                                                                 |  |  |  |  |  |  |  |  |
| Alternate Character Name       | begins with 🗸                                                                                 |  |  |  |  |  |  |  |  |
| Middle Name                    | begins with 🖌                                                                                 |  |  |  |  |  |  |  |  |
| □ Case Sensitive               |                                                                                               |  |  |  |  |  |  |  |  |
| Search Clear Bas               | sic Search 🖉 Save Search Criteria                                                             |  |  |  |  |  |  |  |  |

5. In the search results select the Employee you are entering an extended absence request for.

| Search Res | Search Results          |      |            |           |                  |                          |             |  |  |  |
|------------|-------------------------|------|------------|-----------|------------------|--------------------------|-------------|--|--|--|
| View All   | View All 1-3 of 3 ~ > > |      |            |           |                  |                          |             |  |  |  |
| Empl ID    | Empl Record             | Name | First Name | Last Name | Second Last Name | Alternate Character Name | Middle Name |  |  |  |
|            | 0                       |      |            | -         | (blank)          | (blank)                  | М           |  |  |  |
|            | 0                       |      | -          | -         | (blank)          | (blank)                  | М           |  |  |  |
|            | 0                       |      |            | -         | (blank)          | (blank)                  | D           |  |  |  |

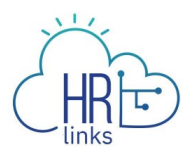

On the Request Extended Absence Details section, Select the Absence Type and Name from the drop down menu. Select the Start Date (Date of Birth or Placement) and End Date. Select Submit or Save for Later (if not ready to submit or the Start Date is Future Dated). If the Start Date is Future Dated you are only able to Save this Extended Absence until the Start Date. Additionally the PPL Extended Absences End Date should be 1 year from the Start Date. The only time the PPL Extended Absence End Date should be less than 1 year from the Start Date is when the employee had federal service eligibility issues at the date of birth, adoption, or foster placement.

Note: DO NOT check the box for the Override PI indicator within the Interface Controls Section of the request.

| IBM ( HR Links GSAUAT                                                                     |                                                                                                    |                                                      |                                             |                                |               |                   |              |    |  |  |
|-------------------------------------------------------------------------------------------|----------------------------------------------------------------------------------------------------|------------------------------------------------------|---------------------------------------------|--------------------------------|---------------|-------------------|--------------|----|--|--|
| Favorites + N                                                                             | avorthes + Main Menu + > Employee Self Service > Request Extended Absence                                                   |                                                      |                                             |                                |               |                   |              |    |  |  |
| Request Ex<br>Supervisory Bra<br>To create your re<br>section and sele<br>be managed or v | ctended Absence<br>Inch Chief Manag<br>equest, complete the infor<br>ct save for later or submit<br>viewed at a later time. | mation in the Extended A<br>the request for approval | bsence Request Det<br>Additional informatic | ialis<br>n may                 |               |                   |              |    |  |  |
| Extended /                                                                                | Absence Request Deta                                                                                                    | ille 🗇                                               |                                             |                                |               |                   |              |    |  |  |
|                                                                                           | Absence Type                                                                                                    | All                                                  | ~                                           |                                |               |                   |              |    |  |  |
|                                                                                           | *Absence Name                                                                                                    | Paid Parental Ly Birth                               | EA 🗸                                        |                                |               |                   |              |    |  |  |
|                                                                                           | *Start Date                                                                                                    | 10/19/2021                                           |                                             |                                |               |                   |              |    |  |  |
|                                                                                           | *End Date                                                                                                    | 10/19/2022                                           |                                             |                                |               |                   |              |    |  |  |
|                                                                                           | Actual Return Date                                                                                                    | Ē                                                    |                                             |                                |               |                   |              |    |  |  |
| Paid Pare                                                                                 | ntal Leave                                                                                                    |                                                      |                                             |                                |               |                   |              |    |  |  |
|                                                                                           |                                                                                                    |                                                      |                                             |                                |               |                   |              |    |  |  |
| Effective D<br>Sequer                                                                     | nce 0                                                                                                    | NOA Code 940<br>Status WIP                           | Pi Update ir<br>Action Da                   | nd Not Ri V<br>te 10/19/2021by | GSA010001707  | Pi Indioator<br>2 |              |    |  |  |
| Absence Keq                                                                               | 00010                                                                                                    |                                                      |                                             |                                |               |                   |              |    |  |  |
| TI Q                                                                                      |                                                                                                    |                                                      |                                             |                                | 14 4          | 1-1 of 1 🗸 🗸      | → N I View A | UI |  |  |
| Absence Re                                                                                | quests Status                                                                                                    | Start Date                                           | End Date                                    | Duration                       | 8ouroe        | Process Action    | Volded       |    |  |  |
|                                                                                           |                                                                                                    |                                                      |                                             |                                |               |                   |              |    |  |  |
|                                                                                           |                                                                                                    |                                                      |                                             |                                |               |                   |              |    |  |  |
|                                                                                           |                                                                                                    |                                                      |                                             |                                |               |                   |              |    |  |  |
| Re                                                                                        | Requestor Comments                                                                                                    |                                                      |                                             |                                |               |                   |              |    |  |  |
| Go To                                                                                     | View Extended Absence                                                                                                    | Request History                                      |                                             | View Abs                       | ence Balances |                   |              |    |  |  |
| Submit                                                                                    | Save                                                                                                    | for Later                                            |                                             | Return to                      | Search List   |                   |              |    |  |  |
| Required Field                                                                            |                                                                                                    |                                                      |                                             |                                |               |                   |              |    |  |  |

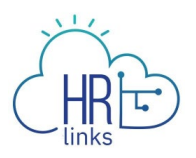

6. Confirm you selected the right Absence Name and Select Yes. If you need to update Absence Name select No and update appropriately.

| Confirmation Page Absence EA                                                | × |
|-----------------------------------------------------------------------------|---|
| Request Extended Absence                                                    |   |
| Submit Confirmation                                                         |   |
| Once Submitted you will not be able to change the type of Extended Absence. |   |
| Paid Parental Lv Birth EA [07/04/2021 - 07/04/2022]                         |   |
| Are you sure you want to Submit this Extended Absence Request?              |   |
| Yes No                                                                      |   |
|                                                                             |   |

7. Confirm Selection by selecting Ok.

| IBM CHE HR Links GSAUAT                                     |                                                                 |
|-------------------------------------------------------------|-----------------------------------------------------------------|
| Favorites + Main Menu + > Global Payroll & Absence Mgmt + > | > Payee Data + > Maintain Absences + > Request Extended Absence |
| Request Extended Absence<br>Submit Confirmation             |                                                                 |
| The Extended Absence Request was successfully sub-          | omitted.                                                        |
| ок                                                          |                                                                 |

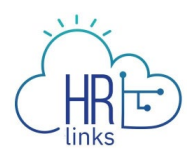

## **Administer Extended Absence Request**

To view extended absence requests submitted and approved by an Extended Absence Administrator use the Administer Extended Absence Request page.

1. From the Employee Self Service homepage, click on the NavBar-->Navigator-->Global Payroll & Absence Mgmt.

| IBM (Re HR Links |                                                | ~ Employee                                 | Self Service           |   |                 |                  | ŵ 🥵 :                         | Ø          |
|------------------|------------------------------------------------|--------------------------------------------|------------------------|---|-----------------|------------------|-------------------------------|------------|
|                  | Employee Timesheet                             | Employee Time Requests                     | View My HR Information |   | Perform         | NavBar: Navi     | gator                         | 0          |
|                  |                                                | Request Base Schedule<br>GSA AWS Converted |                        |   |                 |                  | Phire                         | >          |
|                  | $\sim$                                         | Absence Requests                           |                        |   |                 | Recent Places    | SSC Processes                 | >          |
|                  | 07/04/2021 - 07/17/2021<br><b>No Timesheet</b> | Additional Time Requests                   |                        |   | Next Due Date 1 | *                | Self Service                  | >          |
|                  |                                                |                                            |                        |   |                 | My Favorites     | Manager Self Service          | >          |
|                  | Print SF-50                                    | Benefits Summary                           | Benefits Library       |   | Help Desi       |                  | Workforce Administration      | >          |
|                  |                                                | 2 %<br>4                                   | ¥ 🖌                    | ß |                 | Navigator        | Benefits                      | >          |
|                  |                                                |                                            |                        |   | ě               | Classic Home     | Time and Labor                | >          |
|                  |                                                | Enrolment Ends 0772472021                  |                        |   |                 | Characterio      | Payroll for North America     | >          |
|                  | Company Directory                              | HR Links Training & HR Support             | GSA Telework Agreement |   | Appro           | Benefits Library | Global Payroll & Absence Mgmt | <b>)</b> , |
|                  | 2=                                             | 1                                          |                        |   |                 |                  | Workforce Development         | >          |
|                  | 888                                            | <b> </b>                                   |                        |   |                 |                  | Organizational Development    | >          |
|                  |                                                |                                            |                        |   |                 |                  | Workforce Monitoring          | >          |
|                  | View/Update My Personal Info                   | HR Links Satisfaction Survey               | Employee Reports       |   |                 |                  | Set Up HCM                    | >          |
|                  |                                                | • • •                                      | 00                     |   |                 |                  | Enterprise Components         |            |

2. Select Payee Date, Select Maintain Absences.

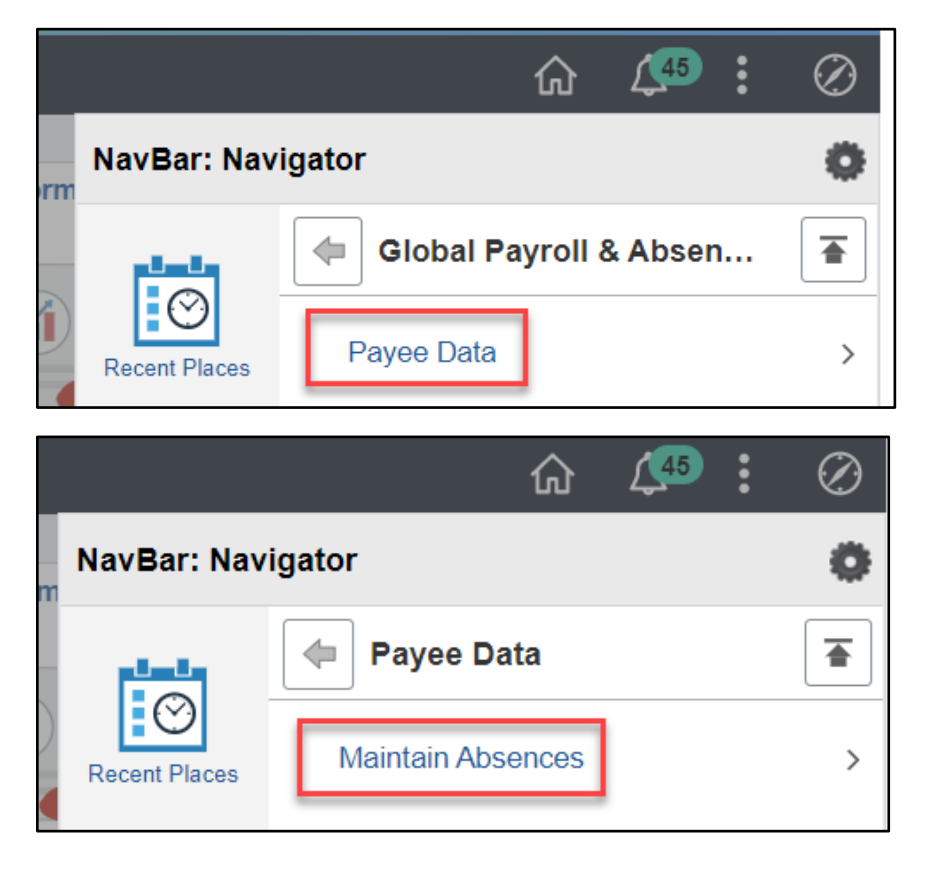

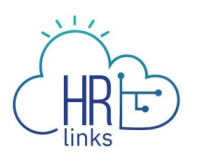

3.

Select Administer Extended Absence.

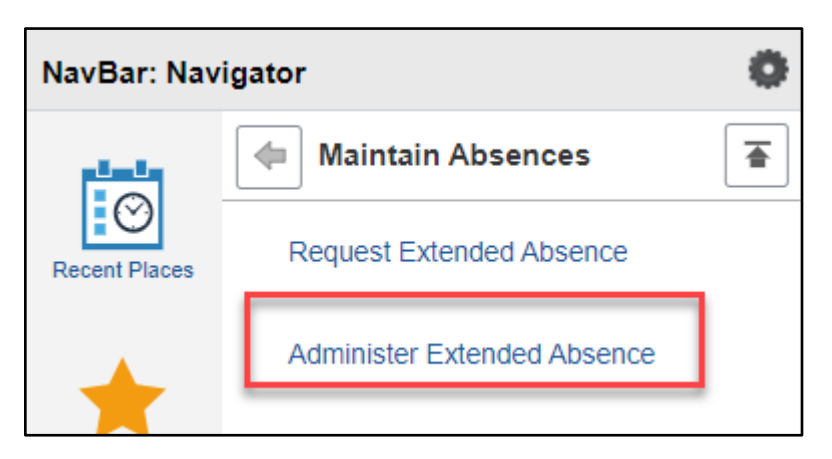

4. On the Administer Extended Absence Page, enter the information of the employee you entered an absence request for. Select Search. Results should display the Extended Absence Request you already submitted.

Note: If searching by name, enter the last name of the employee in both the From Last Name and Through Last Name fields capitalizing the first letter of the last name in both fields.

| IBM (me         | HR Links          | GSAUAT         |                              |            |                |             |                   |                              |         |                      |
|-----------------|-------------------|----------------|------------------------------|------------|----------------|-------------|-------------------|------------------------------|---------|----------------------|
| Administer E    | xtended Abse      | nce            | :e > Administer Extende      | Id Absence |                |             |                   |                              |         |                      |
| Search Criteria |                   |                |                              |            |                |             |                   |                              |         |                      |
| *SI             | now Requests by S | Status All     | ~                            |            |                |             |                   |                              |         |                      |
|                 | Арр               | orover         |                              | Q          |                |             |                   |                              |         |                      |
|                 | Employ            | /ee ID         |                              |            |                |             |                   |                              |         |                      |
|                 | Absence           | Name           | ~                            |            |                |             |                   |                              |         |                      |
|                 | From Last         | Name Taylo     | r .                          |            | Through Last N | lame Taylor |                   |                              |         |                      |
|                 | From              | n Date         |                              |            | Through        | Date        | iii i             | _                            |         |                      |
|                 |                   |                |                              |            |                |             | Search            |                              | Clear   |                      |
|                 |                   |                |                              |            |                |             |                   | -                            |         |                      |
| Extended Abser  | nce Requests ⑦    |                |                              |            |                |             |                   |                              |         |                      |
| E Q             |                   |                |                              |            |                |             |                   |                              | l       | f 3 🗸 🕨 🕅 I View All |
| Name            | Empl ID           | Empl<br>Record | Absence Name                 | Start Date | End Date       | Status      | Date<br>Submitted | Absence<br>Request<br>Exists | Edit    | Approve              |
| /               |                   | 0              | Paid Parental Lv<br>Birth EA | 10/19/2021 | 10/19/2022     | Approved    | 10/19/2021        | N                            | Edit    | Approve              |
|                 |                   | 0              | Paid Parental Lv<br>Birth EA | 03/16/2021 | 03/16/2022     | Approved    | 08/03/2021        | N                            | Edit    | Approve              |
| _               |                   |                | Paid Parental Lv             | 02/16/2021 | 02/16/2022     | Approved    | 00/00/0004        |                              | <b></b> |                      |

If you need to edit an Extended Absence Request select the Edit button on the request you would like to update. The Extended Absence Request will open and you can make necessary updates and select Submit.

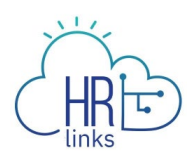

| Extended Absence Re | equests ⑦ |                |                              |            |            |          |                   |                              | 14 | ◀ 1-3 of | 3 ✓ ► ► View All |
|---------------------|-----------|----------------|------------------------------|------------|------------|----------|-------------------|------------------------------|----|----------|------------------|
| Name                | Empi ID   | Empl<br>Record | Absence Name                 | Start Date | End Date   | Status   | Date<br>Submitted | Absence<br>Request<br>Exists |    | Edit     | Approve          |
| /                   |           | 0              | Paid Parental Lv<br>Birth EA | 10/19/2021 | 10/19/2022 | Approved | 10/19/2021        | Ν                            |    | Edit     | Approve          |
|                     |           | 0              | Paid Parental Lv<br>Birth EA | 03/16/2021 | 03/16/2022 | Approved | 08/03/2021        | Ν                            |    | Edit     | Approve          |
|                     |           | 0              | Paid Parental Lv<br>Birth EA | 03/16/2021 | 03/16/2022 | Approved | 08/03/2021        | Ν                            |    | Edit     | Approve          |

To cancel an Extended Absence Request, Select Cancel at the bottom of the Extended Absence Request page.

| Request History                     |                  |                   |                                              |
|-------------------------------------|------------------|-------------------|----------------------------------------------|
| <b>F</b>                            |                  |                   | 1-1 of 1 🛩                                   |
| Status                              | Name             | Date              | Comments                                     |
| Saved For<br>Later-Not<br>Submitted |                  | 07/19/2021        |                                              |
| Request                             | or Comments      |                   |                                              |
| Go To Vie                           | w Extended Absen | ce Request Histor | View Absence Balances                        |
| Submit                              | Save             | e for Later       | Cancel Return to Administer Extended Absence |
| * Required Field                    |                  |                   |                                              |